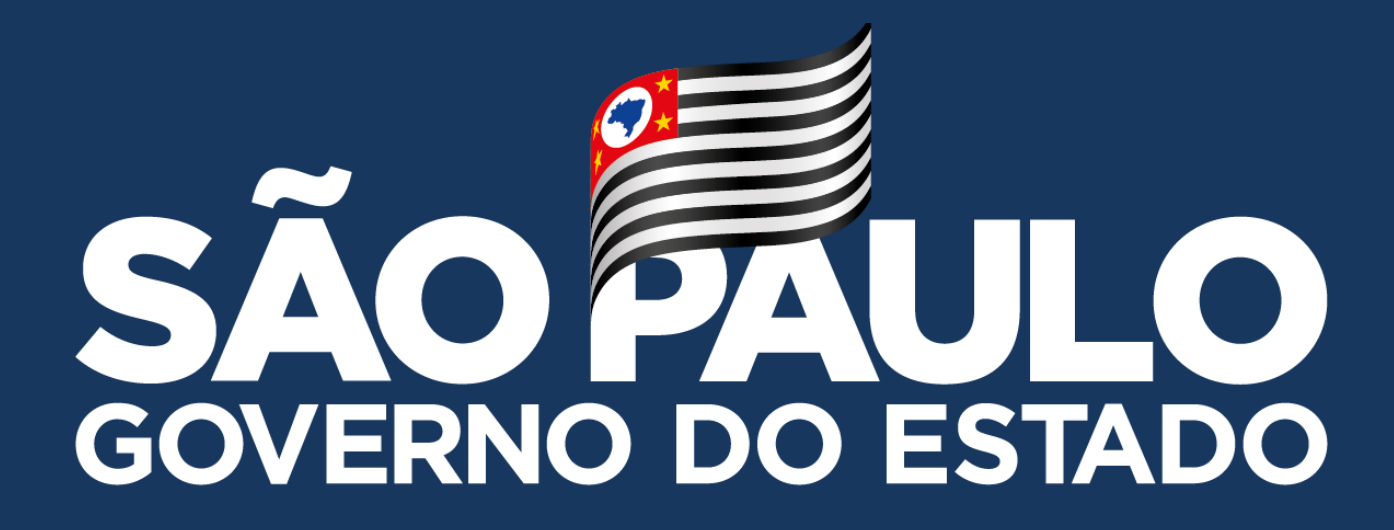

# MANUAL – CMSP WEB

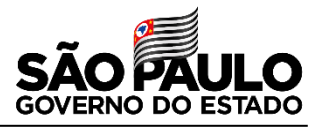

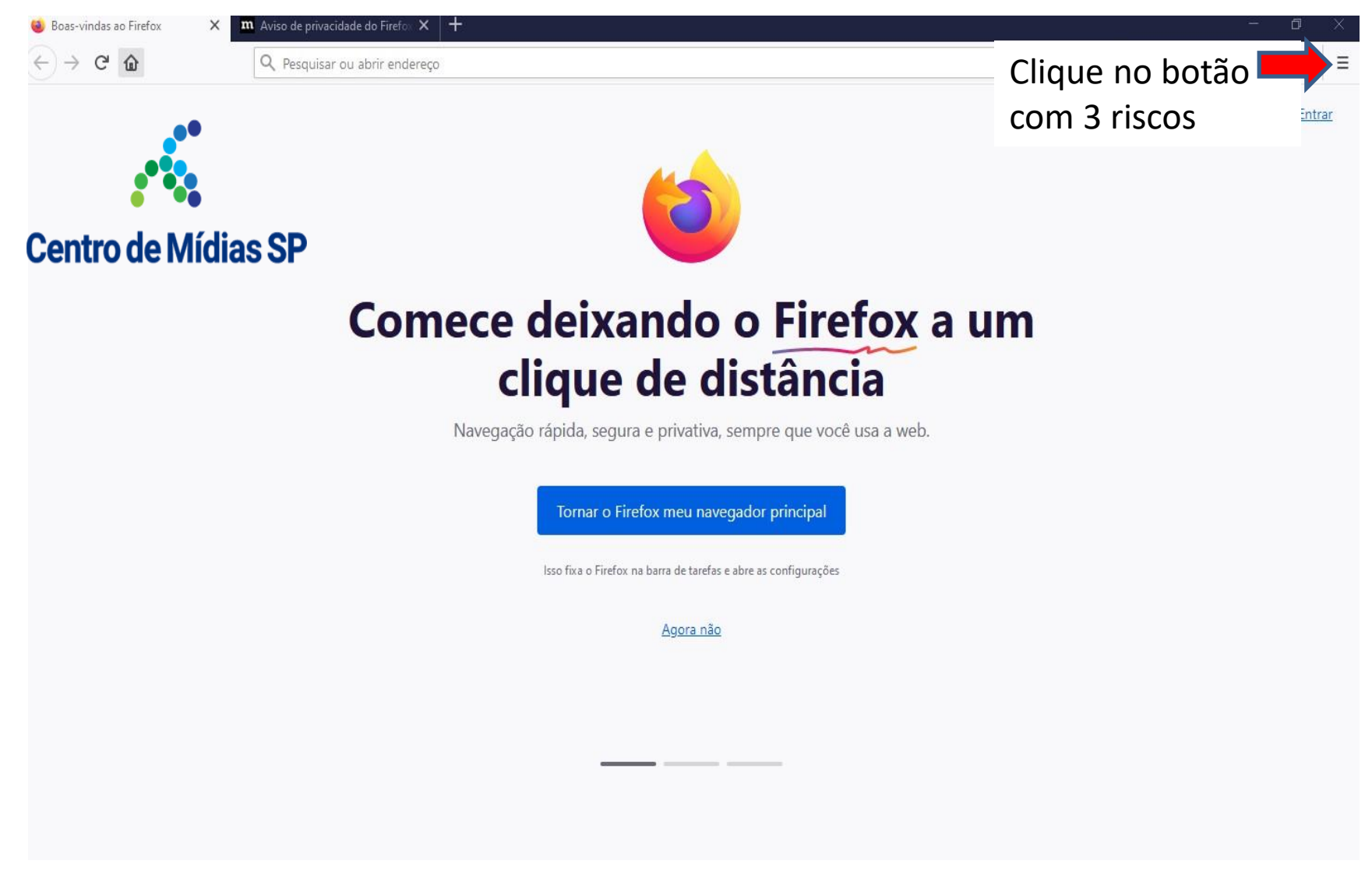

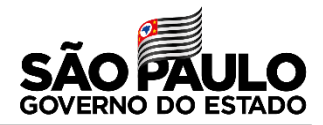

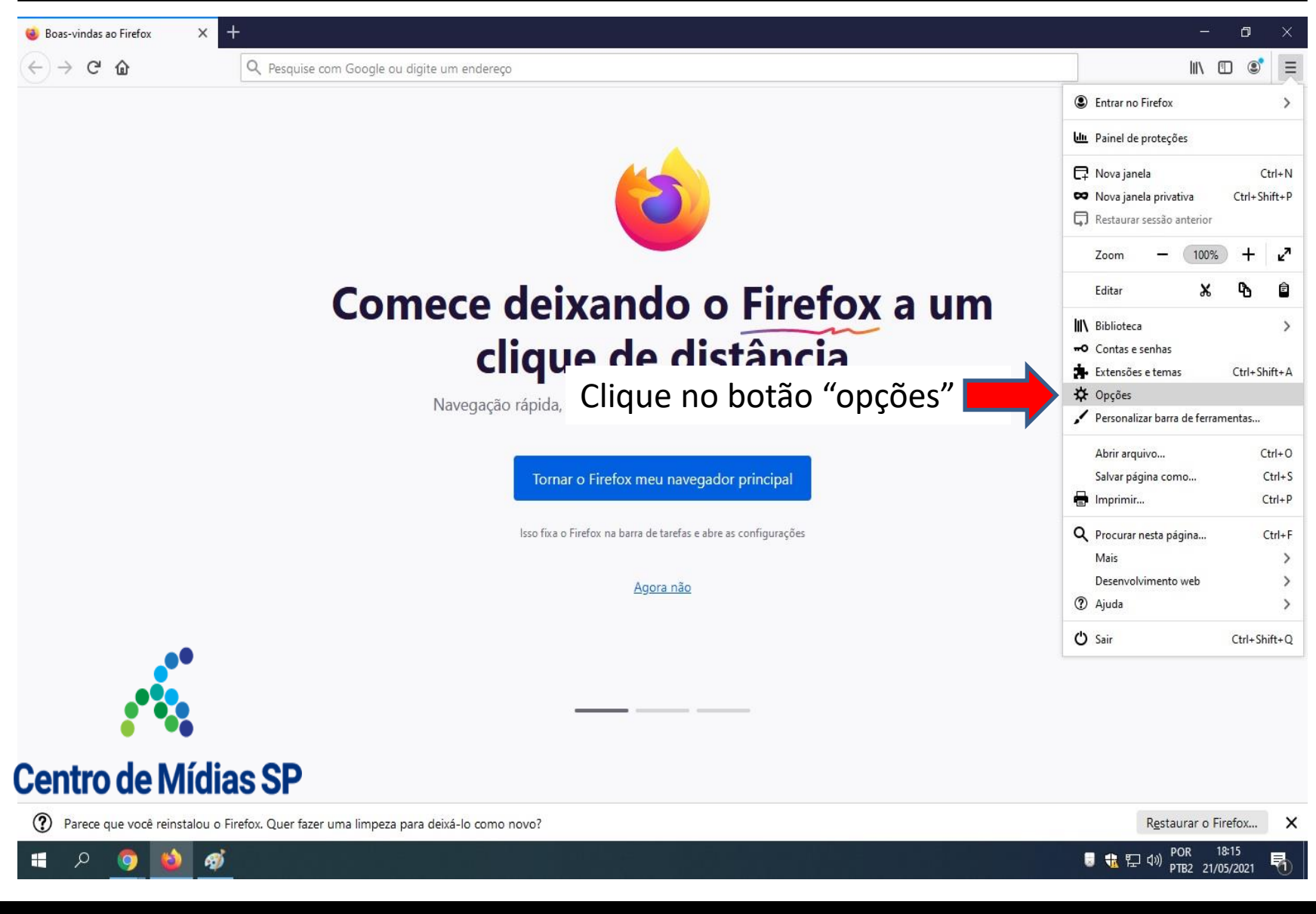

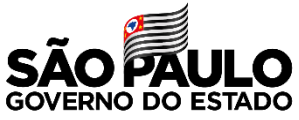

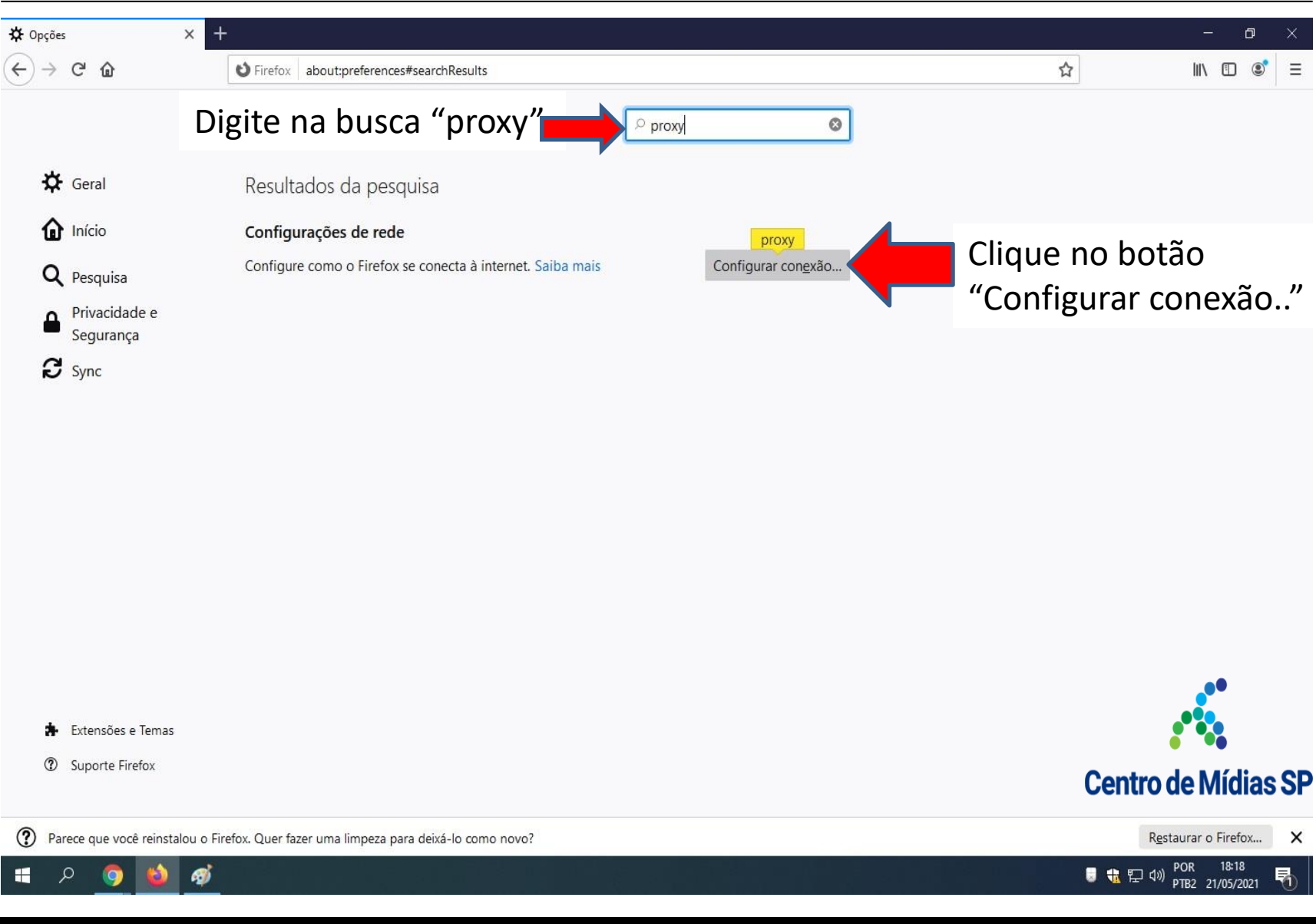

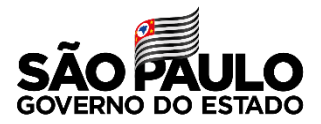

■ 18:18 POR 18:18 PTB2 21/05/2021

R

| ✿ Opções × +                 |                                                                                   |                         | - 0 >               |
|------------------------------|-----------------------------------------------------------------------------------|-------------------------|---------------------|
| ← → C <sup>2</sup> û Firefox | about:preferences#searchResults                                                   |                         |                     |
|                              | Configuração de conexão                                                           | ×                       |                     |
| Clique na opção              | Configuração do <mark>proxy</mark> de acesso à internet                           | ^                       |                     |
| "Sem proxy"                  | Sem proxy                                                                         |                         | Centro de Mídias SP |
| Configu                      | <ul> <li>Detectar automaticamente as configurações de proxy desta rede</li> </ul> |                         |                     |
| Q Pesquisa                   | Us <u>a</u> r as configurações de <mark>proxy</mark> do sistema                   |                         |                     |
| Privacidade e                | Configuração <u>m</u> anual de <mark>proxy</mark>                                 |                         |                     |
| Segurança                    | Proxy HTTP                                                                        | <u>P</u> orta 0         |                     |
| 8 Sync                       | Usar este proxy também para FTP e HTTPS                                           |                         |                     |
|                              | Proxy HTTPS                                                                       | P <u>o</u> rta 0        |                     |
|                              | Proxy ETP                                                                         | Po <u>r</u> ta 0        |                     |
|                              | Domínio <u>S</u> OCKS                                                             | Por <u>t</u> a 0        |                     |
|                              | Socks v <u>4</u> O socks v <u>5</u>                                               |                         |                     |
|                              | URL de configuração automática de proxy                                           |                         |                     |
|                              |                                                                                   | Re <u>c</u> arregar     |                     |
|                              | Ne <u>n</u> hum <mark>proxy</mark> para                                           |                         |                     |
|                              | Clique no bo                                                                      | otão "Ok"               |                     |
|                              | Exemplo: .mozilla.org, .net.nz, 192.168.1.0/24                                    |                         |                     |
| 🛊 Extensões e Temas          | Conexões para localhost, 127.0.0.1/8, e ::1 nunca passam por proxy.               | ~                       |                     |
| ③ Suporte Firefox            | ОК                                                                                | Cancelar Aj <u>u</u> da |                     |
|                              |                                                                                   |                         |                     |

## DIRETORIA DE ENSINO REGIÃO CENTRO-SUL

1

H

ρ

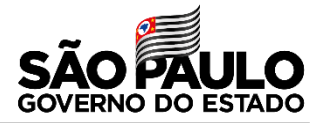

### Agora vocês podem usar o CMSP WEB sem problemas, lembrando que deverá usar o navegador "Firefox-Mozila"

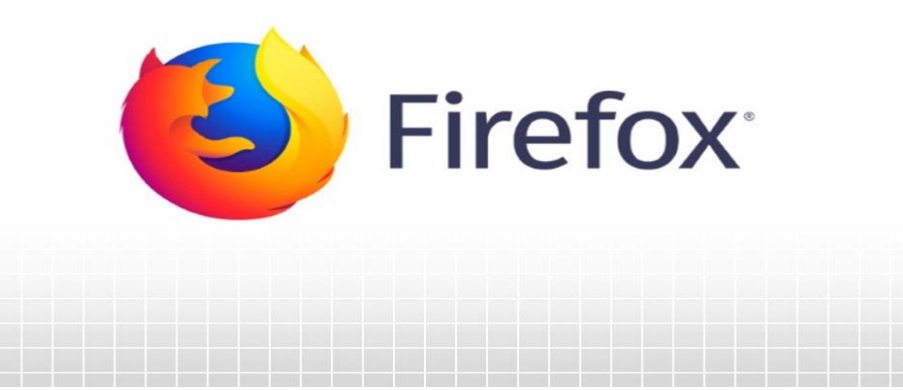

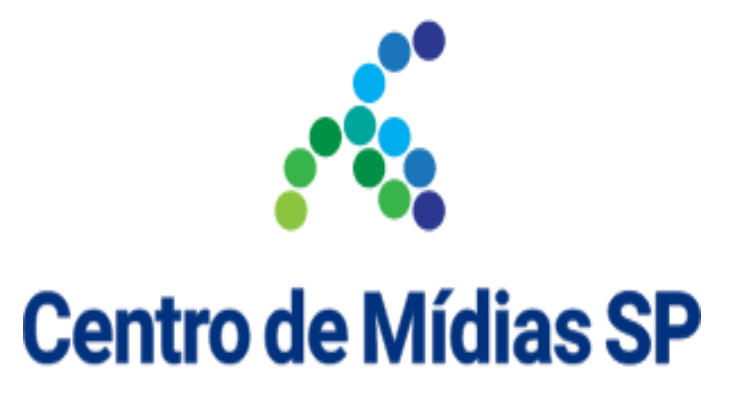

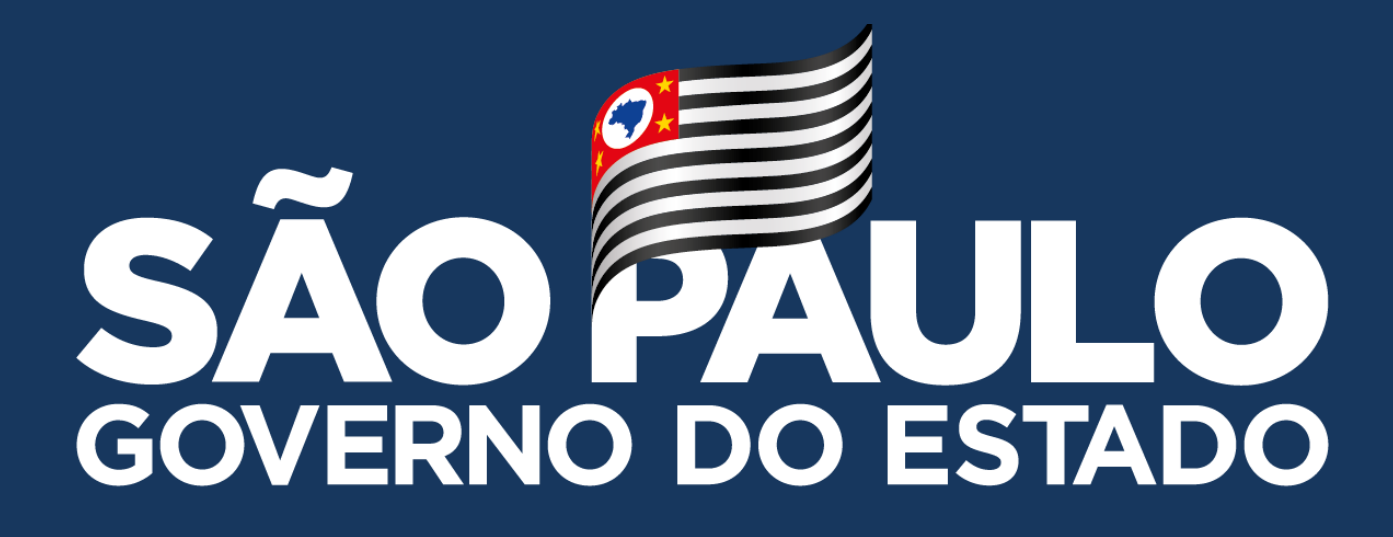

Obrigado

FELIPE EVANGELISTA MAGATTI – DIRETOR TÉCNICO I - NIT